## PÖFFi KinoFFi Passi koodi kasutamise õpetus

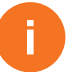

KinoFFi Pass kaart annab õiguse Kinoffi Passipiletitele,

kuni 2 piletit per seanss ja kuni 10 piletit kogu KinoFFi programmi peale kokku.

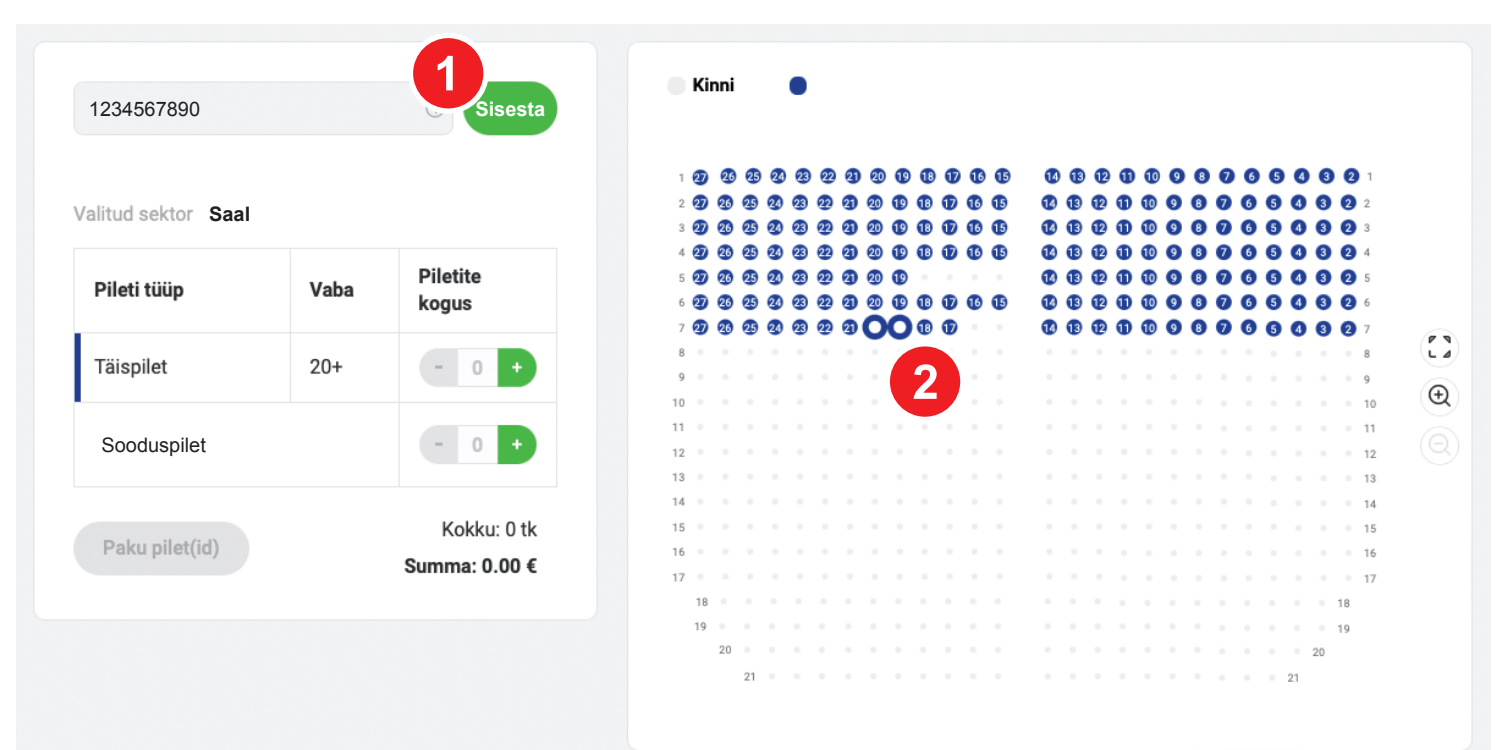

## Sinu kohad

| Sektor Rida Koht<br><b>Põrand 7 20</b> | Täispilet<br>Kinoffi Passipilet | ×    |
|----------------------------------------|---------------------------------|------|
|                                        | Kokku:                          | 2 tk |
|                                        | Summa:                          |      |

Kui oled seansi välja valinud ja vajutanud nupule **Osta pilet**, siis palun sisesta oma **KinoFFi Passi kood** soodus- või eelismüügi koodi väljale ja vajuta **Sisesta**.

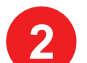

Vali istekohad saalis.

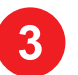

Peale kohtade valimist palun vali pileti tüübiks **Kinoffi Passipilet**.

Lisa piletid korvi, vali kättetoimetusviisiks **E-pilet** ja palun veendu, et oled valinud pileti tüübiks **Kinoffi Passipilet**. Tehingu lõpetamiseks vajuta nupule **Maksa**.

## How to use PÖFF KinoFF Pass code

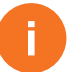

KinoFF Pass gives the right to take tickets of type **Kinoffi Passipilet**, up to 10 tickets per screening and up to10 tickets to all the KinoFF programme

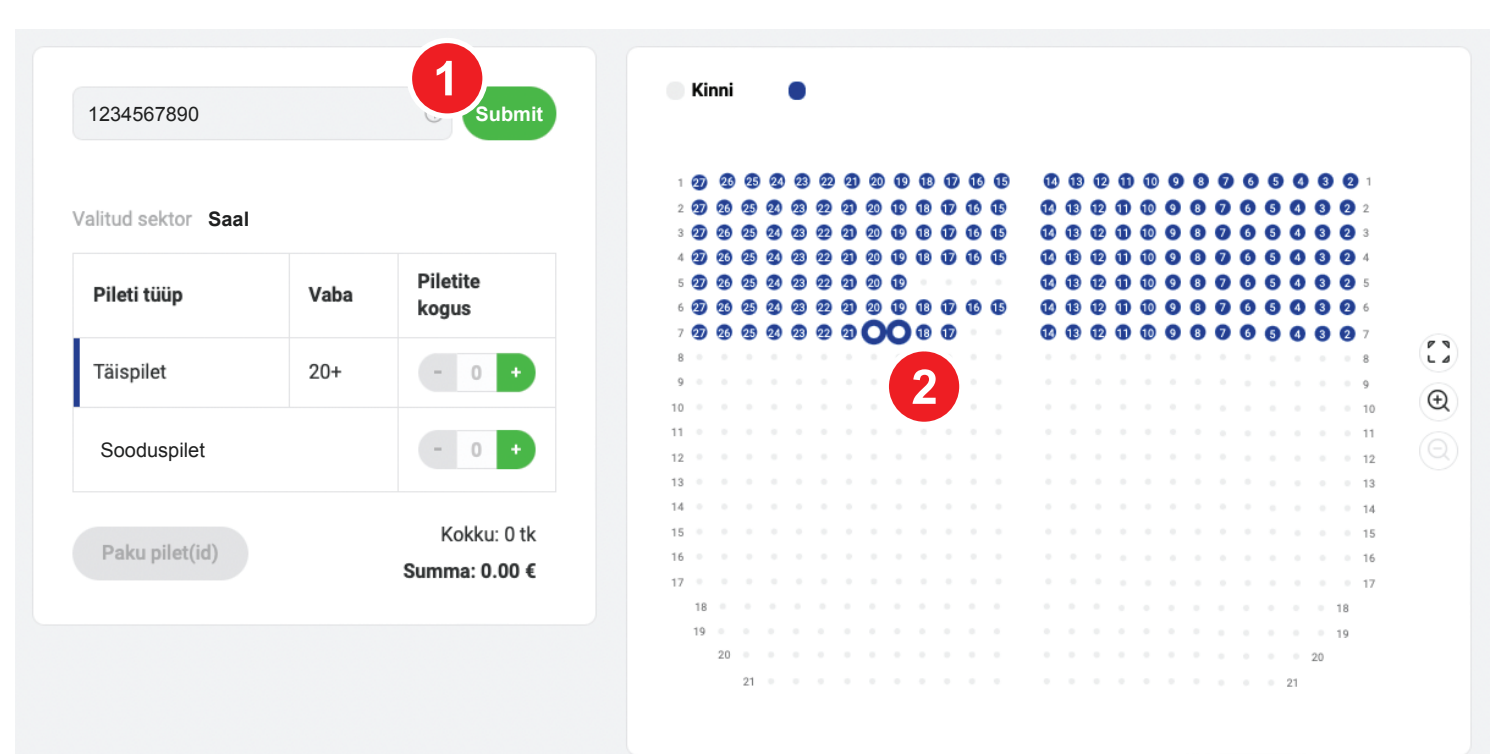

## Sinu kohad

| Sektor Rida Koht<br>P <b>õrand 7 19</b> | Täispilet                       | ×    |
|-----------------------------------------|---------------------------------|------|
| Sektor Rida Koht<br>P <b>õrand 7 20</b> | Täispilet<br>Kinoffi Passipilet | ×    |
|                                         | Kokku:                          | 2 tk |
|                                         | Summa:                          |      |

When you have chosen the screening and clicked the button **Buy ticket**, please enter your **KinoFF Pass code** to the field to the promo or presale code field and click **Submit**.

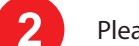

Please select your seat(s).

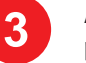

After selecting the seat(s) please select **Kinoffi Passipilet** as price type.

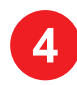

Please confirm all, select ticket to be sent to e-mail and please be sure to have selected **Kinoffi Passipilet** as **price type**. To complete the transaction please click **Pay**.